## Instructivo para la Inscripción de Recetarios Electrónicos

Para operar Receta Electrónica, las plataformas deben inscribirse en el Registro Nacional de Plataformas Digitales Sanitarias (ReNaPDiS) y obtener la aprobación del Ministerio de Salud de la Nación.

Inscripción al Registro Nacional de Plataformas de Recetarios y Repositorios Electrónicos en el marco de la Ley N°27553, y los Decretos N°98/2023 y N°63/2024. Trámite destinado a las entidades públicas y privadas que desarrollan recetarios electrónicos. Para inscribirse, las entidades deberán ingresar datos de la organización, del referente técnico, datos de la aplicación, completar una Declaración Jurada y adjuntar documentación.

Ingresar a la página de Trámites a Distancia <u>https://tramitesadistancia.gob.ar/tramitesadistancia/tad-publico</u>

| Trámites a Distancia                                                               |                                            |                                                                                                    | INICIO TRÁ                                               | MITES REGISTROS F         | PÚBLICOS CON | SULTA TU EXPEDIENT  |
|------------------------------------------------------------------------------------|--------------------------------------------|----------------------------------------------------------------------------------------------------|----------------------------------------------------------|---------------------------|--------------|---------------------|
|                                                                                    |                                            | INGRESAR >                                                                                                    | ANSES BORA                                               | NIC NO RESIDENTES         | AFIP CON     | DNI MI ARGENTIN/    |
| <b>Frámite</b> s                                                                   |                                            |                                                                                                    |                                                          |                           |              |                     |
| usca tu trámite por Nombre,                                                        | Organismo o Temática relacion              | ada.                                                                                                    |                                                          |                           |              |                     |
|                                                                                    |                                            |                                                                                                    |                                                          |                           |              |                     |
| os trámites con el ícono 🚯 i                                                       | indican que el mismo es pago.              |                                                                                                    |                                                          |                           |              |                     |
| os trámites con el ícono 🚯                                                         | indican que el mismo es pago.              |                                                                                                    |                                                          |                           |              |                     |
| os trámites con el ícono 🌖 i                                                       | indican que el mismo es pago.              |                                                                                                    |                                                          |                           |              |                     |
| os trámites con el ícono 🚯 l                                                       | indican que el mismo es pago.<br>recetario |                                                                                                    |                                                          |                           | Q            |                     |
| os trámites con el ícono 🚯                                                         | indican que el mismo es pago.<br>recetario |                                                                                                    |                                                          |                           | Q            |                     |
| os trámites con el ícono 🚯 i                                                       | indican que el mismo es pago.<br>recetario | Se encontró 1 re                                                                                                    | sultado                                                  |                           | Q            |                     |
| os trámites con el ícono 🚯 i<br>Organismo                                          | indican que el mismo es pago.<br>recetario | Se encontró 1 re                                                                                                    | esultado                                                 |                           | Q            |                     |
| os trámites con el ícono 🚯                                                         | indican que el mismo es pago.<br>recetario | Se encontró 1 re<br>Inscripción al Re                                                                                   | esultado<br>egistro de Rece                              | arios Electrónic          | Q            |                     |
| os trámites con el ícono 🚱 i<br>Organismo<br>NIC Argentina                         | indican que el mismo es pago.<br>recetario | Se encontró 1 re<br>Inscripción al Re<br>#Ministerio de Salud                                                           | esultado<br>gistro de Rece                               | arios Electrónic          | Q            |                     |
| os trámites con el ícono 🚱<br>Organismo<br>NIC Argentina<br>Ministerio de Justicia | indican que el mismo es pago.<br>recetario | Se encontró 1 re<br>Inscripción al Re<br>#Ministerio de Salud<br>El presente trámite permi<br>preserior de da mardicion | esultado<br>egistro de Rece<br>tite que las entidades pu | t <b>arios Electrónic</b> | Q<br>os      | nes electrónicas de |

## Seleccionar la opción para iniciar el trámite (con AFIP o MI ARGENTINA)

Home / Trámites / Inscripción al Registro de Recetarios Electrónicos

## Inscripción al Registro de Recetarios Electrónicos

#Ministerio de Salud

• El presente trámite permite que las entidades públicas y privadas que desarrollan recetarios electrónicos los inscriban en el Registro de recetarios electrónicos. Para inscribirse al Registro, las entidades deberán ingresar datos de la organización, del referente técnico, datos de la aplicación, completar una Declaración Jurada y adjuntar documentación. Para más información dirigirse a <a href="https://www.argentina.gob.ar/salud/tramites-y-servicios">https://www.argentina.gob.ar/salud/tramites-y-servicios</a>

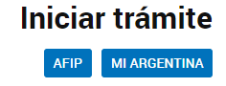

## → Completar la información requerida

| trámites a Distancia |           |                    |              |      |                          |        |    |
|----------------------|-----------|--------------------|--------------|------|--------------------------|--------|----|
|                      |           |                    |              |      |                          | xxxxxx | •  |
| Confirmar Da         | itos      |                    |              |      |                          |        |    |
| Nombres y Apellidos: | XXXXXX    |                    |              |      |                          |        |    |
| Nombres*:            | xxxxxx    |                    |              |      |                          |        |    |
| Apellidos*:          | xxxxxx    |                    |              |      |                          |        |    |
| CUIT:                | xxxxxx    |                    |              |      |                          |        |    |
| Tipo de documento:   |           |                    | •            |      |                          |        |    |
| Nro de documento:    |           |                    |              |      |                          |        |    |
| Sexo:                |           |                    | ~            |      |                          |        |    |
| Contacto             |           |                    |              |      |                          |        |    |
| Correo*:             |           |                    | ~            |      |                          |        |    |
| Teléfono*:           | Cod. País | Número de teléfono |              |      |                          |        |    |
| Domicilio            |           |                    |              |      |                          |        |    |
| País:                | Argentina |                    | Provinci     | ia*: |                          |        | ~  |
| Departamento*:       |           |                    | ✓ Localida   | ad*: |                          |        | ~  |
| Calle*:              |           |                    | Altu         | ura: | Ingresa numeros de (0-9) |        |    |
| Piso/Depto:          |           |                    | Código posta | al*: |                          |        |    |
| Observaciones:       |           |                    |              |      |                          |        |    |
|                      |           |                    |              |      |                          |        | 10 |

Instructivo para la Inscripción de Recetarios Electrónicos. 06.24

→ Confirmar los datos prestablecidos para continuar

|                       |            |            |             |                   | XXXXXXX + |
|-----------------------|------------|------------|-------------|-------------------|-----------|
| Inscripción al Regis  | stro de Re | cetarios E | lectrónicos |                   |           |
|                       |            |            | •           |                   |           |
| Datos del solicita    | nte        |            |             |                   |           |
| Nombre:               | XXXXXXXX   |            |             |                   |           |
| Apellidos:            | XXXXXXXXX  |            |             |                   |           |
| CUIT/CUIL:            | XXXXXXX    |            |             |                   |           |
| Correo electrónico de |            |            |             |                   |           |
| aviso:                |            |            |             |                   |           |
| Teléfono de contacto: | +54        | X00000X    |             |                   |           |
|                       |            |            |             | <b>G</b> ∕reditar |           |
|                       |            |            |             |                   |           |
|                       |            |            |             |                   | CONTINUAR |

 Seleccionar la opción de trámite a realizar "RECETARIO" o "RECETARIO + REPOSITORIO" y confirmar trámite.

| - Trámites a Distancia          |                                                       | INICIAR TRÁMITE | MIS TRÁMITES | NOTIFICACIONES | APODERADOS | CONSULTA |
|---------------------------------|-------------------------------------------------------|-----------------|--------------|----------------|------------|----------|
|                                 |                                                       |                 |              |                |            |          |
| Inscripción al Reg              | gistro de Recetario                                   | s Electrónic    | OS           |                |            |          |
|                                 |                                                       |                 |              |                |            |          |
|                                 |                                                       |                 |              |                |            |          |
|                                 |                                                       |                 |              |                |            |          |
| Adjuntá docun<br>Los documentos | nentación:<br>marcados con <b>#</b> son obligatorios. |                 |              |                |            |          |
| Antes de cor                    | nenzar                                                |                 |              |                |            |          |
| Seleccione las op               | ciones que correspondan:                              |                 |              |                |            |          |
| RI                              | EPOSITORIO                                            |                 |              |                |            |          |
|                                 |                                                       |                 |              |                |            |          |
|                                 |                                                       |                 |              |                |            |          |

CONFIRMAR TRÁMITE

VOLVER

 Completar los datos requeridos y adjuntar documentación.
 Presionar "GUARDAR" en cada instancia y "CONFIRMAR TRÁMITE" al finalizar.

| Datos del solicitante 🌞                                                                                                    | ★ COMPLETAR |
|----------------------------------------------------------------------------------------------------|-------------|
| Información sobre quien realiza el trámite<br>Nombre y Apelido<br>CUTIFICUL<br>Tipo documento                                                                              |             |
| Datos de la aplicación 🏶                                                                                                    | COMPLETAR   |
| Datos del software que se está registrando Nonter del sufluxe Versión monitoria  (De qui monste la puede medicamientori  (Esta solución consume aguno de los sencios de la |             |
| Datos de la entidad 🍁                                                                                                    |             |
| Datos de la entidad Novaria es la endra a la que expresenta Nuturaisza de la entidad OPúblicaOPhivada CUIT CUIT CUINT                                                      |             |
| Datos de la aplicación 🋊                                                                                                    | COMPLETAR   |
| Declaración jurada 🌻                                                                                                    |             |
| Designación del representante o Estatuto societario 🛊                                                                                                    | (♦ ADJUNTAR |
| Certificado de inscripción en el Registro de Bases de Datos Personales                                                                                                    | S ADJUNTAR  |
| Adjuntar al menos una imagen de la/s pantalla/s que visualiza el profesional cuando está prescribiendo                                                                     | & ADJUNTAR  |
|                                                                                                    |             |

-Luego de "CONFIRMAR TRÁMITE", esperar unos segundos sin salir del sitio.-

La carga del trámite estará completa cuando se visualice esta pantalla.
 Se provee el número de trámite con los datos del expediente iniciado.

| Inscripción al Registro de Recetarios Electrónicos |          |
|----------------------------------------------------|----------|
|                                                    |          |
| El trámite se inició con éxito                     |          |
| Número de trámite                                  |          |
| Número de trámite: EX-2024-00088306APN-DNDA#MJ     |          |
| Este n° está en su buzón de trámites               |          |
| Documentación asociada:                            |          |
| Nombre                                             | Acciones |
| ACTO-2024-00088304-APN-DNDA#MJ                     | *        |
| PV-2024-00088308-APN-DNDA#MJ                       | *        |
| RE-2024-00088302-APN-DNDA#MJ                       | ±.       |
| RE-2024-00088289-APN-DNDA#MJ                       | ±.       |
| RE-2024-00088300-APN-DNDA#MJ                       | ±.       |
| RE-2024-00088303-APN-DNDA#MJ                       | *        |
|                                                    |          |

→ Se podrá consultar el estado del trámite ingresando a "MIS TRÁMITES"

|                                    | trámites a Distancia                                                             | INICIAR TRÁMITE MIS TRÁMITES            | NOTIFICACIONES APODERADOS | CONSULTA   |
|------------------------------------|----------------------------------------------------------------------------------|-----------------------------------------|---------------------------|------------|
|                                    |                                                                                  |                                         |                           | •          |
| NUEVA CARPETA<br>Tareas pendientes | Buscar por nombre, referencia, estado de trámite o usuario emisor e<br>Iniciados | de tanea de firma.                      |                           | <u>ц</u>   |
| Iniciados<br>Borradores            | La visualización de sus trámites y/o tareas está sujeta al nivel de aut          | enticación utilizado al iniciar sesión. |                           |            |
| Finalizados                        | Nombre 🗘                                                                         | Referencia                              | Estado                    | Creación 🗇 |
| Mi unidad                          | Inscripción al Registro de Recetari                                              | EX-2024-00088306 APN-DNDA#MJ            | Iniciación                | 07/06/2024 |
| Compartidos Conmigo                | Mostrando 1 a 1 de 1-vec                                                         | s v « Anterior 1 Sigu                   | iente »                   |            |